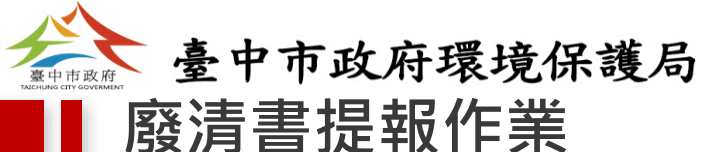

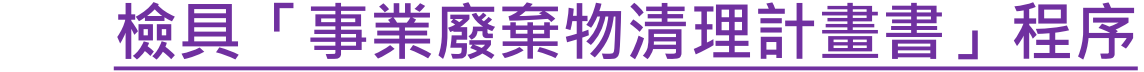

≁

↓

登入環境保護許可管理資訊系統(EMS) (http://ems.epa.gov.tw)進行基線資料

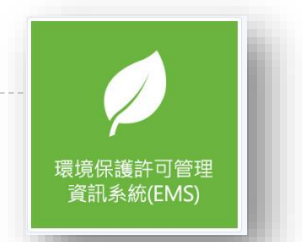

富市臺中。新好生活

由環境保護許可管理資訊系統連結進入廢棄物系統(事業廢棄物申報及管理資訊系統IWR&MS http://waste.epa.gov.tw)

進入清理計畫書填報,只需按下「同步EMS資料」,清理計畫書之資料就會與「環境保護許可管理 資訊系統(EMS)」之基線資料相符合(事業基本資料、主要產品種類及產量、主要原料及添加物 之種類及用量、事業廢棄物之清理方式、遷廠、停歇業、宣告破產之廢棄物清理計畫、有害事業廢 棄物緊急應變計畫等六項逐一資料確認)。

點選左方「附件上傳」確認附件已由EMS帶入。

┶

填報完成確認無誤後回主畫面點選「正式申報」介面,進入後選擇「檢具/變更正式申報」

€

事業於正式申報作業完成後,即可列印事業廢棄物清理計畫書正式提送審查之書面資料,送審查機關進行審查。

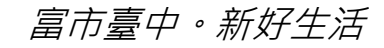

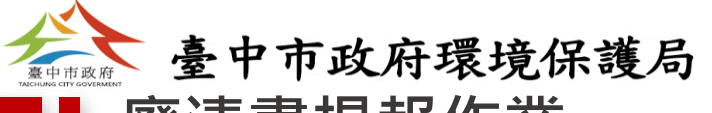

## 廢清書提報作業「事業廢棄物清理計畫書」填報說明

## 事業登入EMS時,事業應填報/確認之表單共有7張:

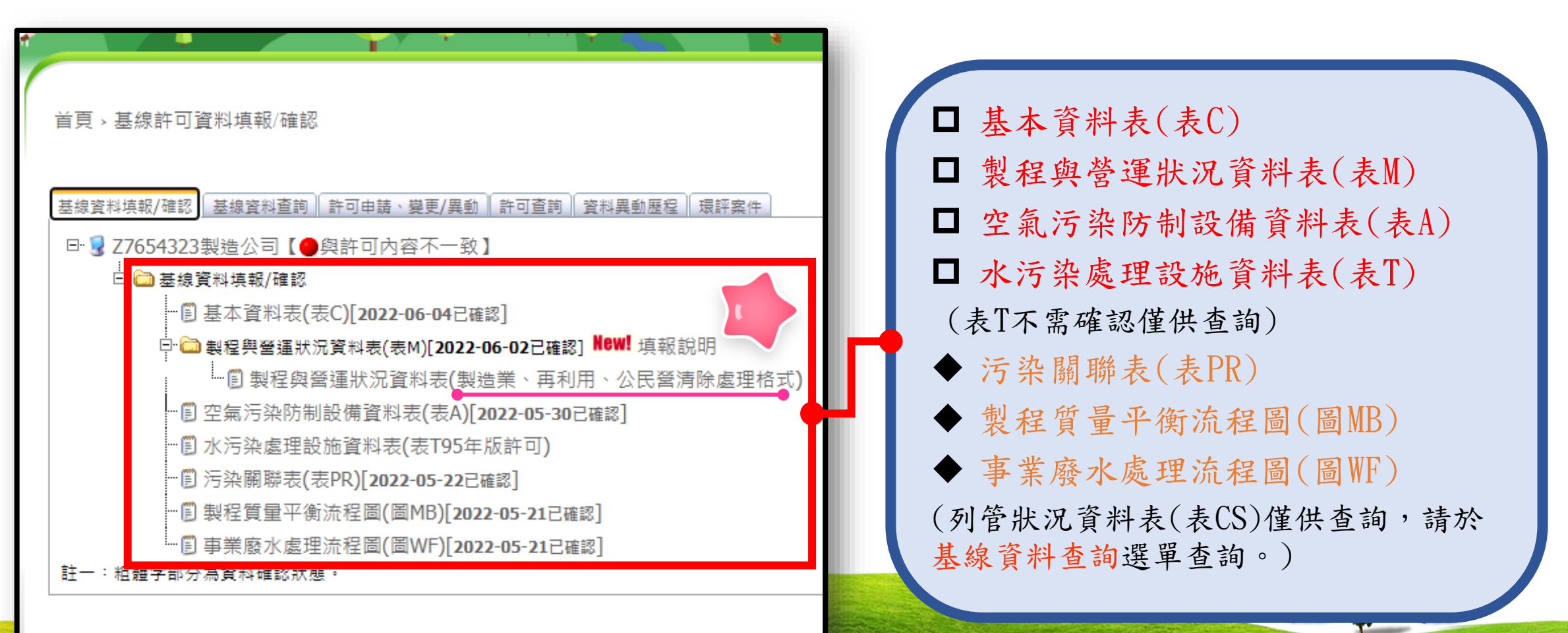

註1:如本頁無法完全顯示,請按【Ctrl】+【F5】按鍵重新載入畫面。

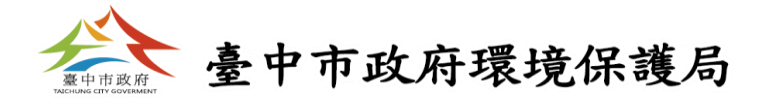

一、填寫基本資料 首頁 > 基線許可資料填報/確認 基線資料填報/確認 基線資料查詢 許可申請、變更/異動 許可查詢 資料異動歷程 環評案件 □ 夏 Z7654323製造公司 【●與許可內容不一致】 · 🖺 基本資料表(表C)[2022-06-04已確認] 基本資料表C 🖻 🗀 製程 🏸 運狀況資料表(表M)[2022-06-02已確認] 填報說明 · 🖺 空氣 方制設備資料表(表A)[2022-05-30已確認] 早期的空氣污染、水污染資料庫;到後期的毒化物、廢棄物資料庫,都建立了相當完整的污染排放 目錄(emission inventory),但是不論早期的文書作業或是近期的電腦網路申報作業,在空 · 🗊 水污, 🚛 🗄 設施資料表 (表T95年版許可) 1.使用說明 水、廢、壽不同的領域中都是各自建立資料庫與系統,因此各資料庫間便有資料不盡相同的根本問 2.確認步驟一 題,因此當辦理資料變更或異動時(如事業基本資料、製程資料、原物料、產品資料)需同時向本署 ·圓 污染關聯表(表PR)[2022-05-22已確認] 3.確認步驟二 各項資訊系統重複填報,若業者疏漏未同時申請變更或異動,則會造成各資訊系統間之管制資料內 4.確認步驟三 容不一致,為解決資料不一致之情形,因此需針對基本資料作確認之動作,事業需針對空、水 … 🗒 製程質量平衡流程圖(圖MB)[2022-05-21已確認] 5.確認步驟四 廠、毒各資料庫中之基本資料作確認,系統將顯示出各資料庫之原有資料,請使用者選擇正確之選 項,如各資料庫中皆非正確資料,則需修正此資料以確保確認後之資料庫為現況之基本資料,完成 6.營造業專用 … 🖲 事業廢水處理流程圖(圖WF) [2022-05-21已確認] 此確認工作後即可得到最正確之基本資料。 7.確認送出 註一:粗體字部分為資料確認狀態。 2.點選下一頁 下一頁

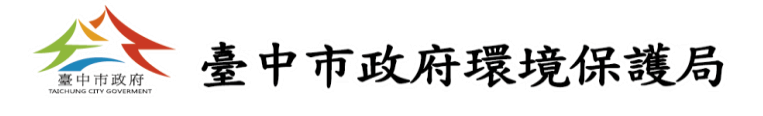

|                                         | 名稱 Z7654323製<br>注意:公司名<br>業者編輯(呈<br>□ 104/1/1            | 基本資料表C<br><sup>查公司</sup> 填表說明管<br>名稱、工廠地址、鄉鎮代碼、工廠登記編號、事業地址、統一編號、實際/<br>反灰),若資料有誤或不齊全,請洽各地方環保局申請基本資料修改!<br>擴大列管連鎖速食店或餐館業、旅館業、食品製造業(廢專用)                                                                                  | 制編號 Z7654323<br>廠(場)地址/地號不開放                                                                   |                                 |
|-----------------------------------------|----------------------------------------------------------|----------------------------------------------------------------------------------------------------|------------------------------------------------------------------------------------------------|---------------------------------|
| 1.使用說明<br>2.確認步驟一<br>3.確認步驟二<br>4.確認步驟三 | 工廠登記證明]<br>是否有工廠登記證明文<br>件                               | <b>文件資料</b><br>○無 ◎有                                                                                                    | 機構名稱、工廠地址、鄉鎮代碼、工                                                                               | 廠登記                             |
| 5.確認步驟四<br>6.營造業専用<br>7.確認送出            | 工廠地址                                                     | 892 金門縣金寧鄉桃園路一號<br>桃園縣楊梅鎮上陰影窩段o二一o之oooo地號<br>桃園縣楊梅鎮上陰影窩段o二一o之ooo一地號<br>桃園縣楊梅鎮上陰影窩段o二一之ooo一地號<br>桃園縣楊梅鎮上陰影窩段o二一之ooo一地號                                                                                                   | <ul> <li>證編號、事業地址、公司或商業統一</li> <li>實際廠(場)地址、工廠地號、營造業的</li> <li>名稱及工地地址(地號)等基本資料</li> </ul>     | <u>編號、</u><br><u>勺工程</u><br>,皆由 |
|                                         | 工廠地號<br>*電話號碼                                            | 地號資料除可直接洽詢地政事務所、各縣市的地政局(處)外,事業可由以<br>(一)書面證明文件:地號資料以地籍謄本為主。<br>(二)線上查詢方式:地政電子謄本系統(http://www.land.nat.gov.t<br>登記謄本、地籍謄本等資訊。<br>(1) 06-7654321 (2) 傳真號碼 06-9876543                                                      | <sup>W</sup> 管制編號核發系統(EUIC)帶入,如需(<br><sup>W</sup> 必須由該機構填妥「 <u>修改管制編號基</u><br>由請單,並檢見相關證明文件,向所 | 修改則<br>本資料                      |
|                                         | *電子郵件信箱<br>*廠(場)大門位置之座<br>標(TWD97二度分<br>帶)(請輸入阿拉伯數<br>字) | uu123@yahoo.com<br>(TWD97TM2-X) 183142 (TWD97TM2-Y) 2702945 選填區                                                                                                    | □ 中調車」並做具相關證明文件,回別<br>環保局申請基本資料修改。                                                             | 室中山                             |
|                                         | *工廠登記編號<br>公司登記證明文件<br>(或畜牧場登記證<br>(註:如為國營事業             | <ul> <li>● 上廠登記證明文件</li> <li>○ 特定工廠登記證</li> <li>○ 其他(工廠改善計畫核定函</li> <li>99-629655-00</li> <li>○ 或商業登記證明文件資料</li> <li>、 開業執照或其他目的事業主管機關核發之證明文件資料)</li> <li></li> <li></li> <li></li> <li></li> <li></li> <li></li> </ul> | 3、納官禾登工廠P)                                                                                     |                                 |

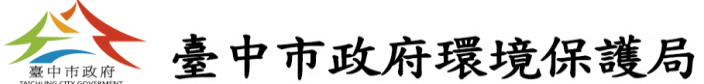

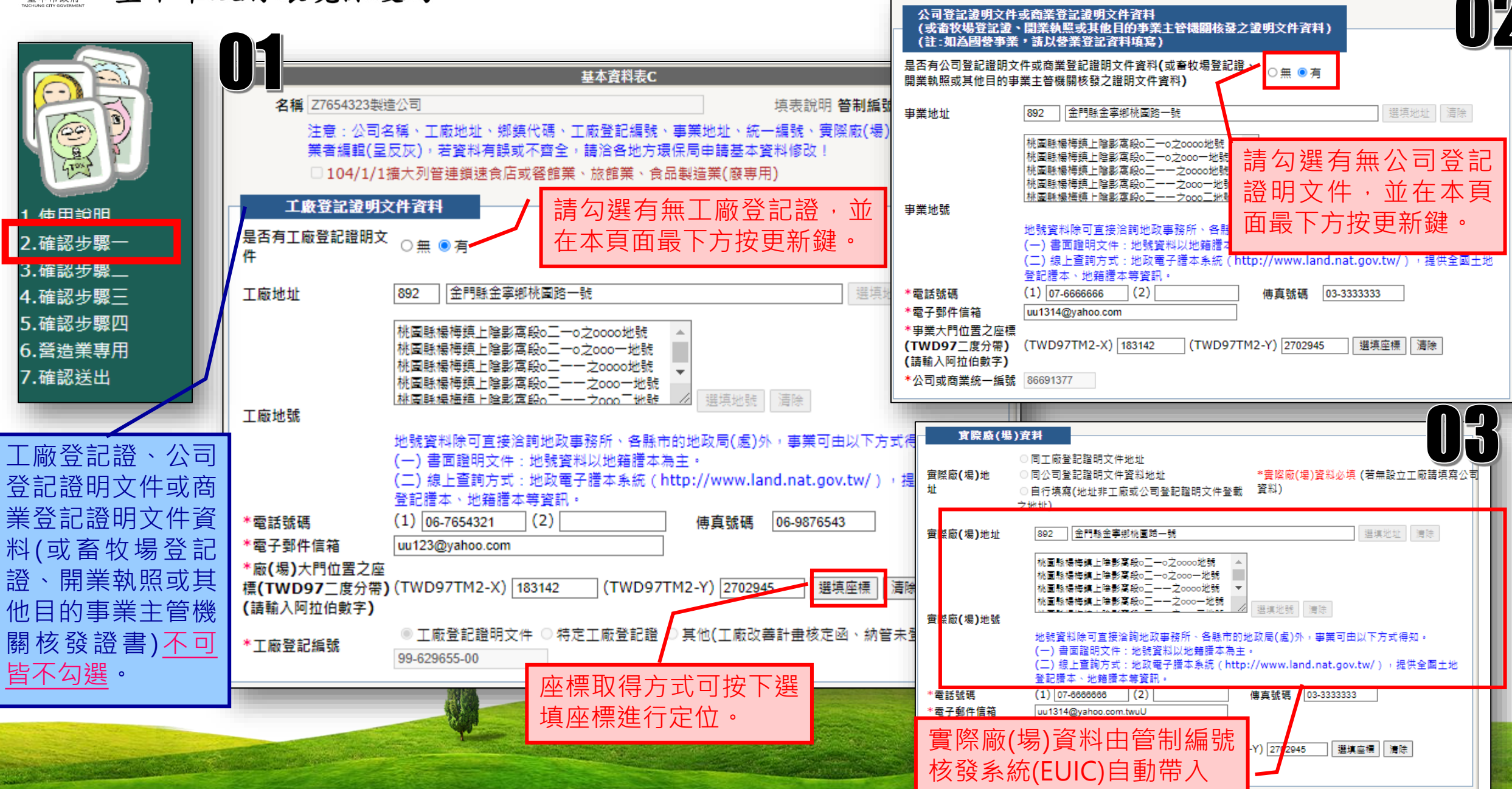

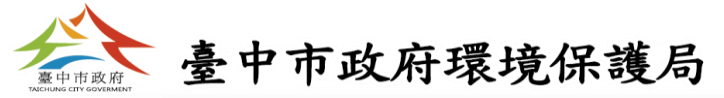

| 台港(会初                |                                                                                                    |                                                   |                                                                                                    |
|----------------------|----------------------------------------------------------------------------------------------------|---------------------------------------------------|----------------------------------------------------------------------------------------------------|
| *a.工廠登記證明文件<br>負責人姓名 | 工廠登記證<br>- 小甜甜                                                                                                    | 时文件負責人<br>*b.職 稱                                  | 負責人資料部分區分為依工廠登記證、公司登記                                                                                                    |
| *c.負責人電話             | 03-3240002                                                                                                    | *d.身分證/護照字號 H224176430                            | 證明文件、空污負責人授權之代理人、水污負責                                                                                                    |
| e.地址(戶籍地址)           | 111 🗉 (郵遞區號) 台北市大同<br>公司登記證明                                                                                                    | 區民生西路394號6樓<br>同文件資料負責人                           | 人授權之代理人及毒化物運作人之負責人等 <mark>部分</mark> ,                                                                                                    |
| 資料負責人姓名              | 小甜甜                                                                                                    | *b.職 稱                                            |                                                                                                    |
| * <b>C.</b> 負責人電話    | 03-37865495                                                                                                    | *d.身分證/護照字號 H224176430                            |                                                                                                    |
| e.地址(戶籍地址)           | 111     111     111     111     111     111     111     111     111     111     111     111     111     111     111     111     111     111     111     111     111     111     111     111     111     111     111     111     111     111     111     111     111     111     111     111     111     111     111     111     111     111     111     111     111     111     111     111     111     111     111     111     111     111     111     111     111     111     111     111     111     111     111     111     111     111     111     111     111     111     111     111     111     111     111     111     111     111     111     111     111     111     111     111     111     111     111     111     111     111     111     111     111     111     111     111     111     111     111     111     111     111     111     111     111     111     111     111     111     111     111     111     111     111     111     111     111     111     111     111< | 區民生西路394號6樓<br><u>6權之代理人資料</u><br>6營載之負责人時,請填寫此欄位 | 理人則再進行代理人資料之填寫。                                                                                                    |
| a.代理人姓名              | 「蠟筆小新                                                                                                    | <b>し.</b> 職 稱 總經理                                 |                                                                                                    |
| c.代理人電話              | 03-37865495                                                                                                    | d.身分證/護照字號                                        |                                                                                                    |
| e.地址(戶籍地址)           | (郵遞區號)                                                                                                    |                                                   |                                                                                                    |
|                      | 水污負責人招<br>註:若負責人非工登及營登所                                                                                                    | 8權之代理人資料<br>f登載之負責人時,請填寫此欄位                       | (it is a second it is a second it is |
| a.代理人姓名              |                                                                                                    | b.職 稱                                             | <b>大百所有欄位</b>                                                                                                    |
| c.代理人電話              |                                                                                                    | d.身分證/護照字號                                        |                                                                                                    |
| e.地址(戶籍地址)           | ■ (郵遞區號)                                                                                                    |                                                   | 1                                                                                                    |
|                      |                                                                                                    | 授權之代理人資料<br>·登載之負責人時,請填寫此欄位                       |                                                                                                    |
| a.代理人姓名              |                                                                                                    | <b>b.</b> 職 稱                                     |                                                                                                    |
| c.代理人電話              |                                                                                                    |                                                   |                                                                                                    |
| e.地址(戶籍地址)           | ■ (郵遞區號)                                                                                                    |                                                   |                                                                                                    |
|                      |                                                                                                    |                                                   |                                                                                                    |

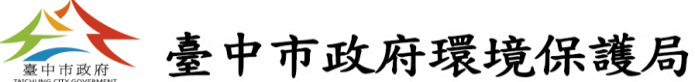

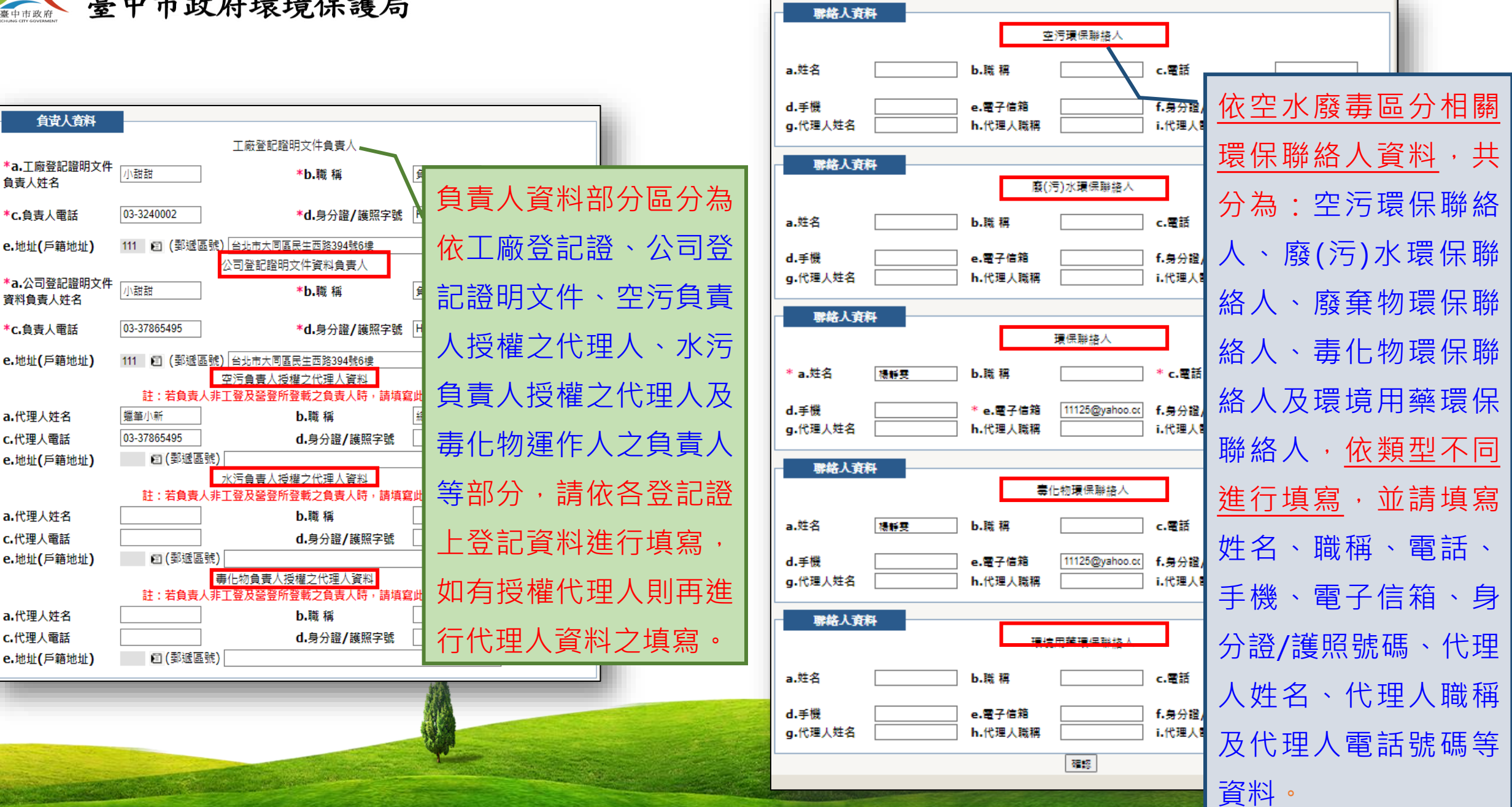

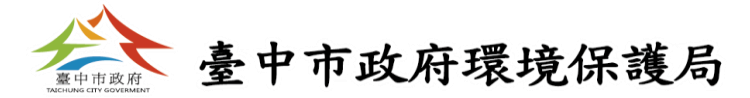

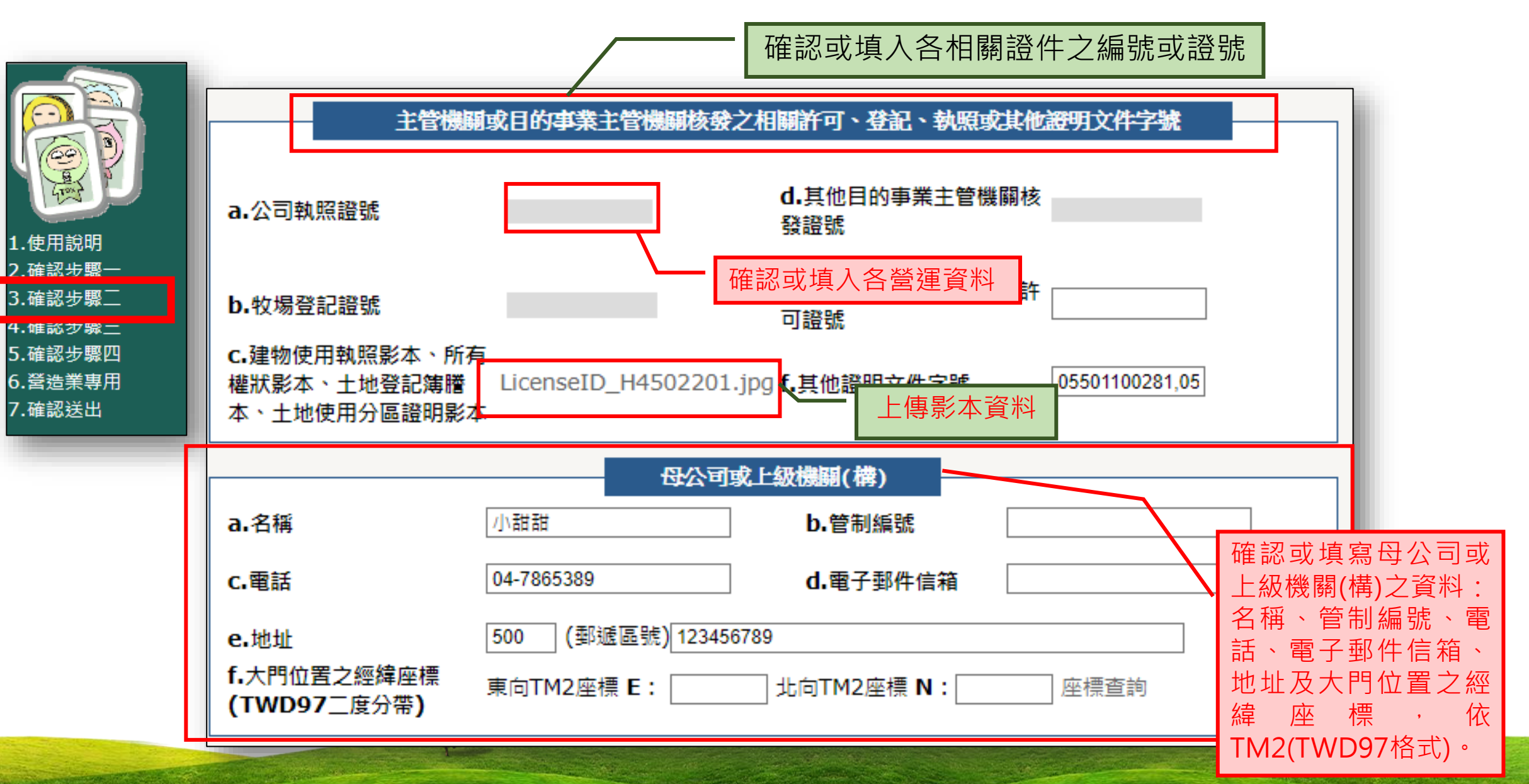

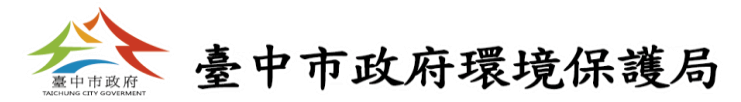

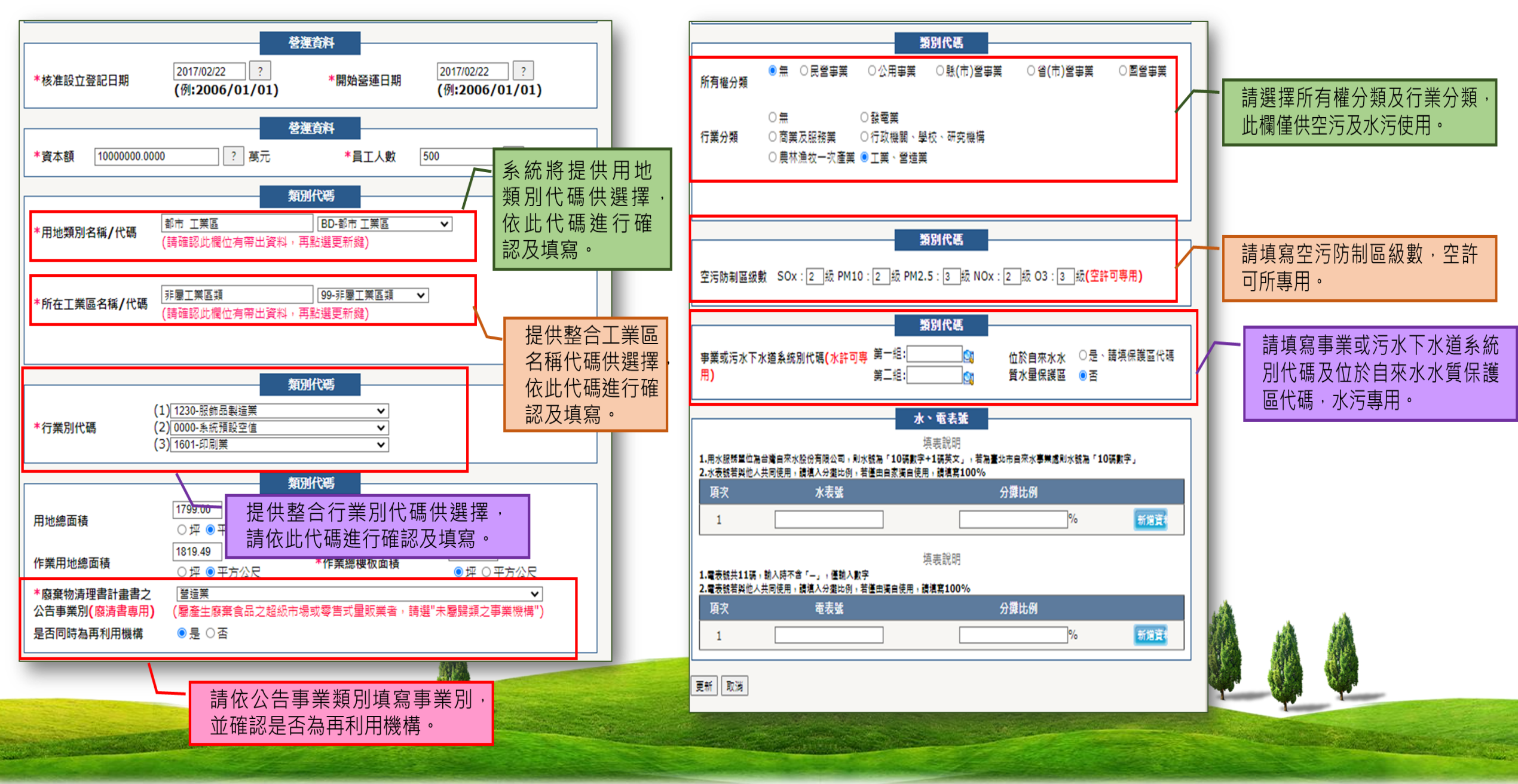

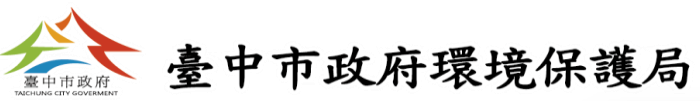

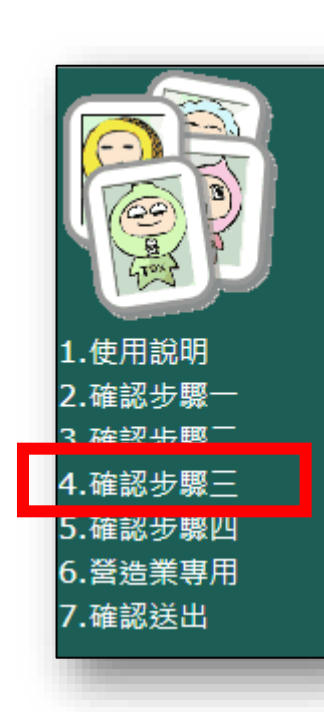

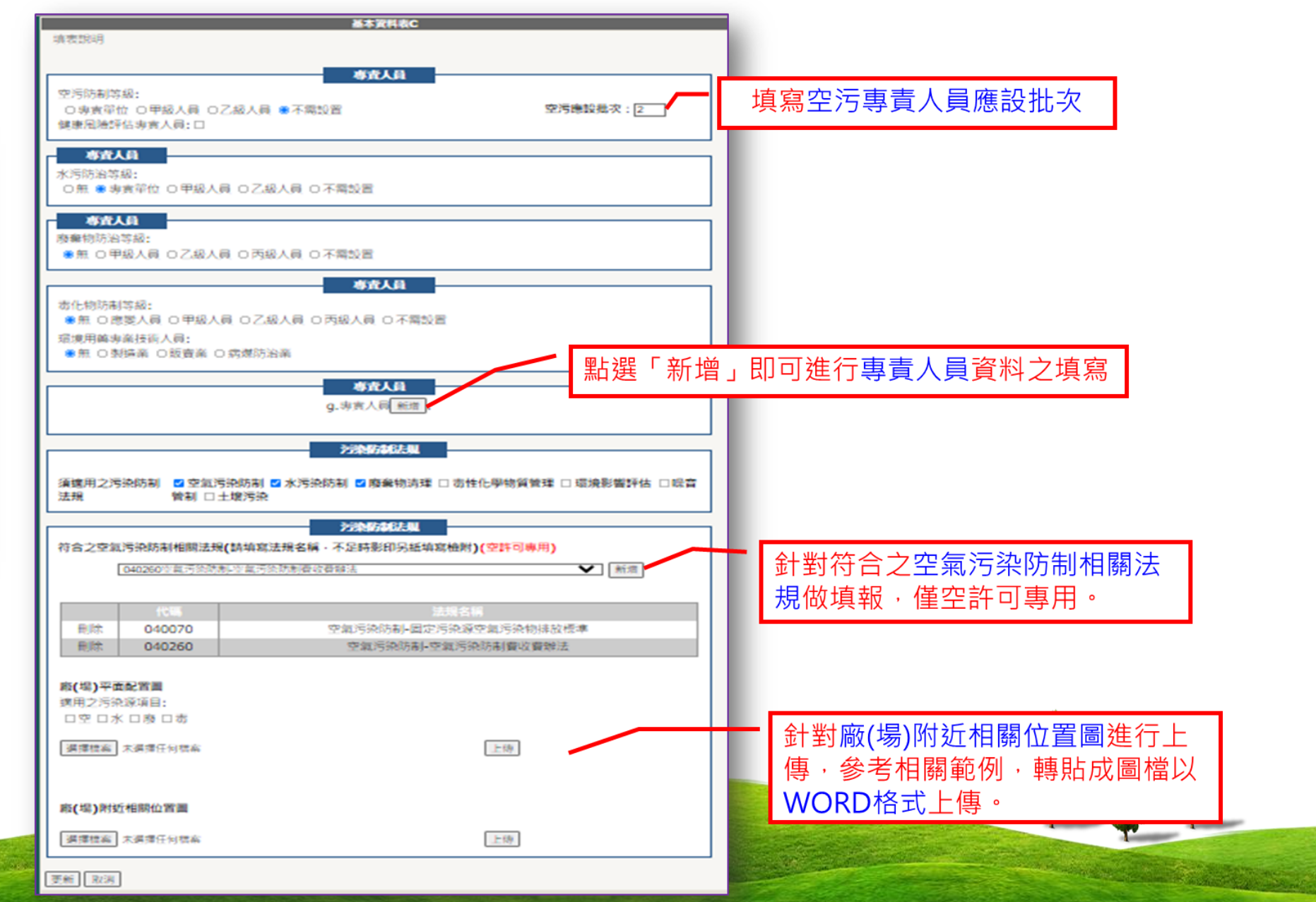

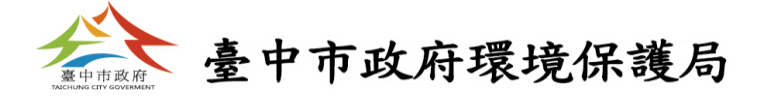

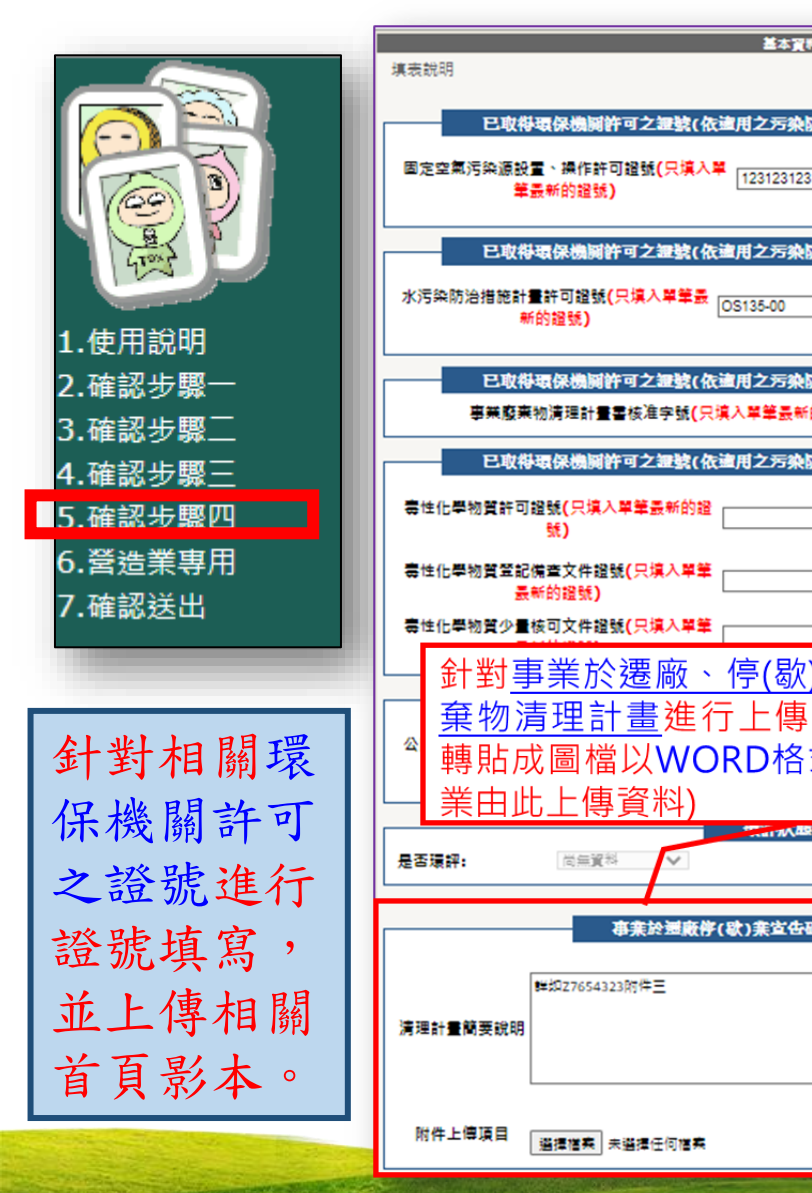

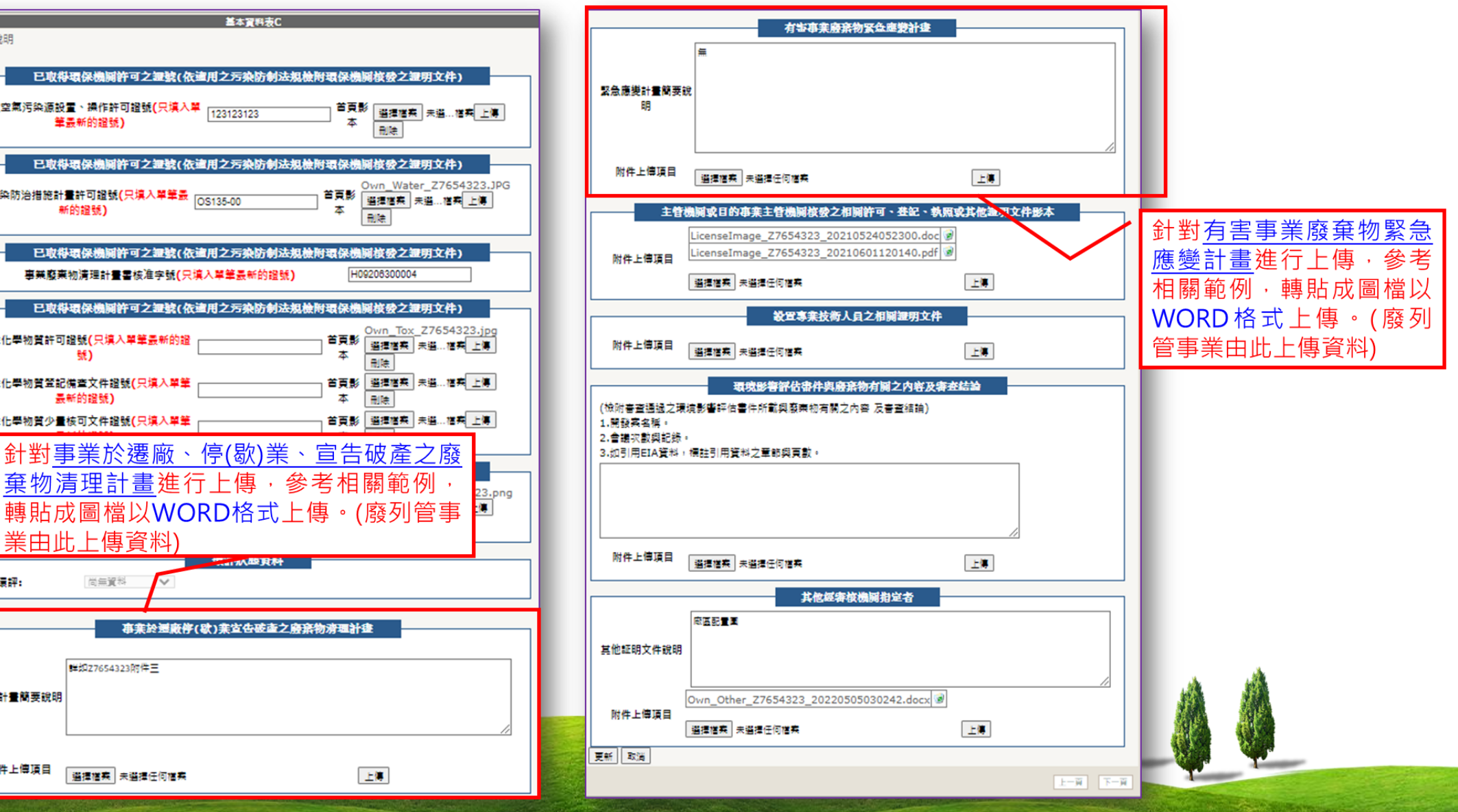

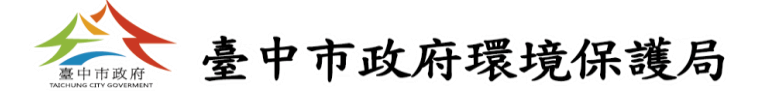

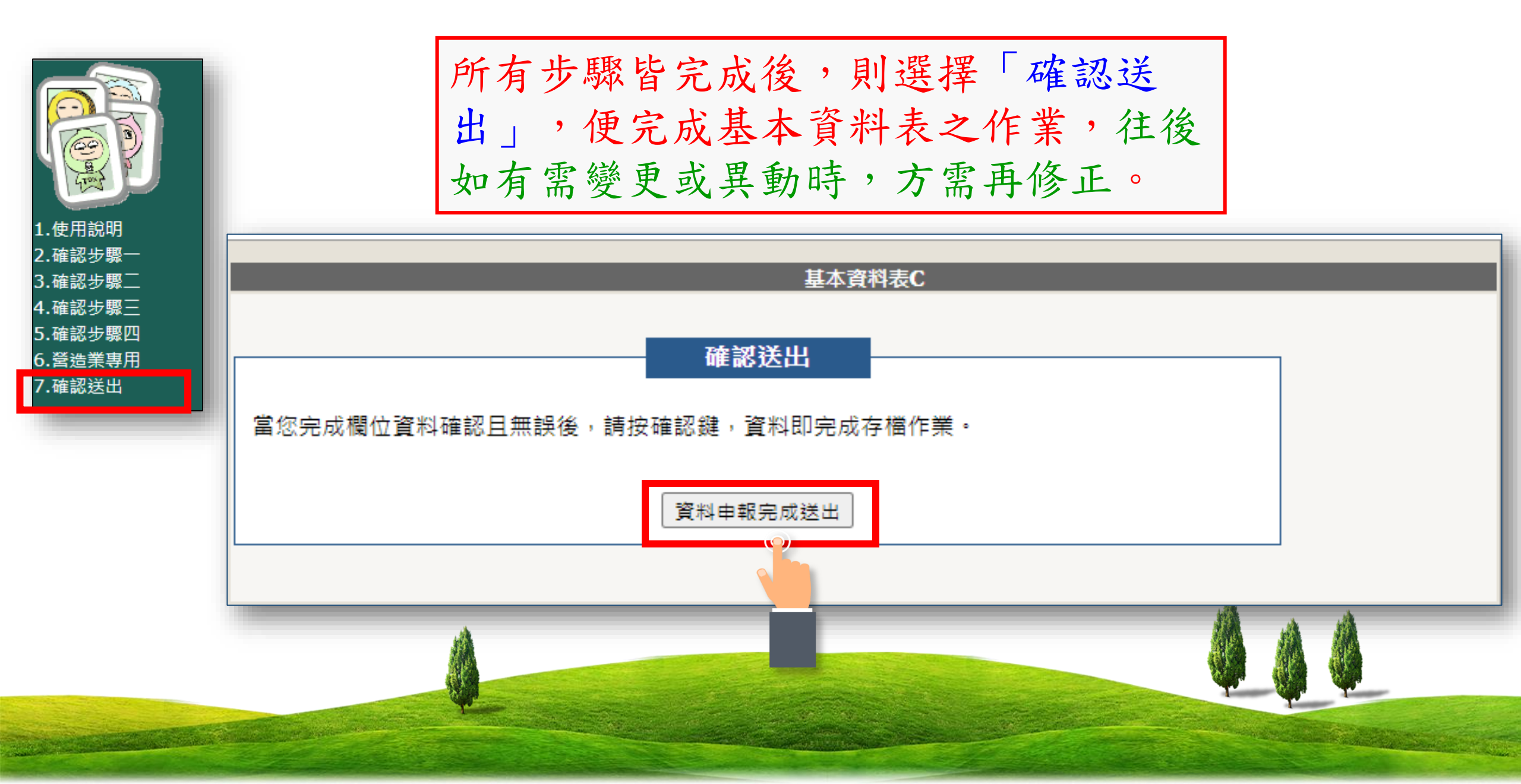

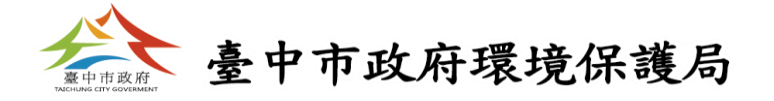

## 二、填寫製程與營運狀況

| 基總資料填報/確認       基總資料填報/確認         □       又7654323製造公司【●與許可內容不一致】         □···································· | <ul> <li>1.說明</li> <li>2.製程資料確認</li> <li>3.原物料、產品、燃料資料確認</li> <li>4.化工製程確認(非必要)</li> <li>5.製程使用列管毒性<br/>化學物質</li> <li>6.確認送出</li> </ul> | 安程資料表<br>項報說明 早期的空氣污染、水污染資料庫,到後期的專化物、廢棄物資料庫,都建立了相當完整的污染排放<br>目錄(emission inventory),但是不論早期的文書作業或是近期的電腦網路申報作業,在空、<br>水、廢、專不同的領域中都是各自建立資料庫與系統,因此各資料庫間便有資料不盡相同的根本問<br>題,因此當辦理資料變更或異動時(如事業基本資料、製程資料、原物料、產品資料)需同時向本署<br>各項資訊系統重複填報,若業者疏漏未同時申請變更或異動,則會造成各資訊系統問之管制資料內<br>容不一致,為解決資料不一致之情形,因此需針對製程資料作確認之動作,確認步關分為製程、原<br>料、產品、燃料四步驟,系統將列出所有製程資料,先針對所具有之製程數量及製程基本資料、操<br>作期程作確認;第二針對製程所用之原料種類及使用量作確認。 |  |
|----------------------------------------------------------------------------------------------------|----------------------------------------------------------------------------------------------------|----------------------------------------------------------------------------------------------------|--|
|                                                                                                    |                                                                                                    |                                                                                                    |  |

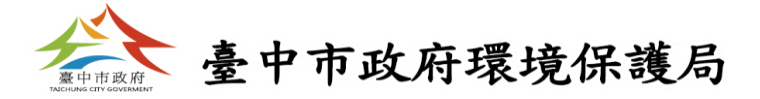

步驟一「製程資料確認」

|                                                 | 製程主檔資料確認<br>空水廢 寿 a.製程編號<br>Δ▽Δ▽Δ▽Δ▽Δ▽ Δ▽ 001            | t b.製程代碼 c<br>Δ▽<br>250042 金屬化學    | <ul> <li>製程資料表</li> <li>.製程名稱</li> <li>Δ▽</li> <li>d.設置日</li> <li>Δ▽</li> <li>Δ▽</li> <li>110年1月</li> </ul> | 期 e.開始(預計)運轉日期<br>△▽<br>引 110年1月              | 『料編輯] 司除 | 需先銷費專業 <b>所有之要是</b> 進行<br>填寫。如需修正再選擇資料編<br>輯進行新增刪修之動作。                                                                   |
|-------------------------------------------------|----------------------------------------------------------|------------------------------------|----------------------------------------------------------------------------------------------------|-----------------------------------------------|----------|----------------------------------------------------------------------------------------------------|
|                                                 | 🗆 🗆 🖬 🗆 woo                                              | 其他金属<br>250999 其它說明<br>鉤具、全        | 利簽買位                                                                                                    |                                               |          | 填寫此筆製程資料與空或廢有相關                                                                                                    |
| 2.製程資料確認<br>3.尿彻科、産血、流                          |                                                          | 250999 其他金属<br>其它說明<br>370001 廢水度形 | 列目中位           製程編號           製程代碼                                                                          |                                               |          | 依空污製程編號填寫,如為廢製程則可以W00形式填寫,<br>如為空製程則以M01、M02、M03型式,依序編號填                                                                 |
| 料資料確認<br>4.化工製程確認(非<br>必要)                      | 新増製程                                                     | 570001 15873 1222                  | 製程説明           設置日期                                                                                         |                                               |          | <sup>爰。</sup><br>依整合性製程代碼進行填報·點選右邊按鈕即會跳出整<br>合製程代碼視窗供選取。                                                                 |
| <sub>必安</sub> )<br>5.製程使用列管毒性<br>化學物質<br>6.確認送出 | 說明<br>1. 此表物 最 程 主 檔 確 認 真                               |                                    | 開始(預計)運轉日期<br>製程最大操作時間                                                                                      | 年月<br>小時(批)/天<br>天/年                          |          | 「製程說明」欄位為廢清書所使用,而如製程與空相關且空<br>製程代碼以"其他"類型填寫時,則亦會將此欄位資料帶為                                                                 |
| _                                               | 2.製程編號除了『WOO』外<br>3.屬空污的"其他未分類製積<br>4.新增毒化物製程選項,為<br>資料。 | ,不同。<br>星"者,必須且<br>製程中有使用毒生化写      | ▲<br>製程每季操作佔全年操<br>作時間百分比                                                                                   | 1至3月%<br>4至6月%<br>7至9月%                       | L        |                                                                                                    |
|                                                 |                                                          |                                    | 製程類別                                                                                                    | 10至12月%<br>●無化工製程<br>○有化工製程(石化)<br>○有化工製程(煉油) |          | 此製程類別欄位亦為空污所使用,需區分事業製程含化<br>工製程或無化工製程,如有化工製程另需選擇屬石化或<br>是煉油類型,並需針對 <mark>化工製程</mark> 格式進行填寫,此部分<br>資料皆會預先帶出,如需修正再進行更新動作。 |
|                                                 |                                                          | W.                                 |                                                                                                    | 新増                                            |          |                                                                                                    |

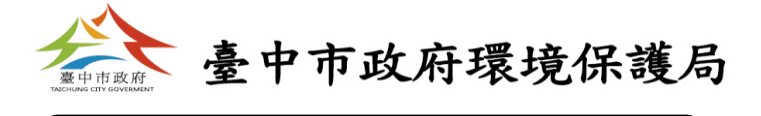

步驟一「製程資料確認」

|                               |                          |                      |                       |                                       |                           | 製程資料表                                                   |                   |                         |                 | n. |   |   |
|-------------------------------|--------------------------|----------------------|-----------------------|---------------------------------------|---------------------------|---------------------------------------------------------|-------------------|-------------------------|-----------------|----|---|---|
| 程                             | 主檔i                      | 資料                   | 確認                    |                                       |                           |                                                         |                   |                         |                 |    |   |   |
| 空                             | 水                        | 廢                    | 毐                     | a.製程編號                                | b.製程代碼                    | c.製程名稱                                                  | d.設置日期            | e.開始(預計)運轉日             | 期               |    |   |   |
| $\mathbf{v}_{\mathbf{i}}$     | $\Delta \vee$            | $\Delta \vee$        | $\Delta \vee$         | ΔV                                    | ΔV                        | $\Delta \nabla$                                         |                   | ΔV                      |                 |    |   |   |
|                               |                          | $\checkmark$         |                       | W01                                   | 250042                    | 金屬化學進行單筆                                                | 製程資料              | シ編輯                     | [資料編輯] 刪除       |    |   |   |
| D                             |                          | ~                    |                       | W00                                   | 250999                    | 其他金屬 <mark>表品表定在17<br/>其它說明:手拉器、金屬<br/>鉤具、金屬扣具製造</mark> | 111年2月            | 112年2月<br>此筆製程資料        | 「資料編輯」刪除        |    |   |   |
| ]                             |                          | ~                    |                       | W00                                   | 250999                    | 其他金屬製品製造程序<br>其它說明: 123                                 | <b>上</b><br>年月    | 年月                      | [資料編輯] 刪除       |    |   |   |
|                               |                          | ~                    |                       | W00                                   | 370001                    | 廢水處理程序                                                  | 111年2月            | 112年2月                  | [資料編輯] 刪除       |    |   |   |
| 1.止<br>2.集<br>3.厪<br>4.亲<br>重 | <b>說明</b><br>比製蜜生<br>新婚料 | 」<br>為製調<br>活動化<br>。 | 程主<br>除了<br>"其他<br>物製 | 當確認資料。<br>『WOO』外,<br>!未分類製程<br>呈選項,為製 | 不得重複出<br>"者,必須且<br>習程中有使用 | 現。<br>只可於"製程說明"欄輸入2<br>毒性化學物質時,需勾選                      | 24個中文字以<br>,並於步驟5 | ↓內的製程名稱 。<br>,填寫製程使用列管₹ | <b></b> 寿性化學物質之 |    | А | A |
|                               |                          |                      |                       | 完成                                    | 真寫後點<br>燃料之填              | 選下一頁進行製程<br>寫                                           | 原物料               | ` 產                     | 正一頁 下一頁         |    |   | Ŷ |

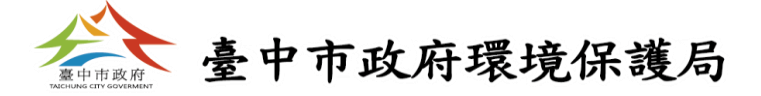

步驟二「原物料資料確認」

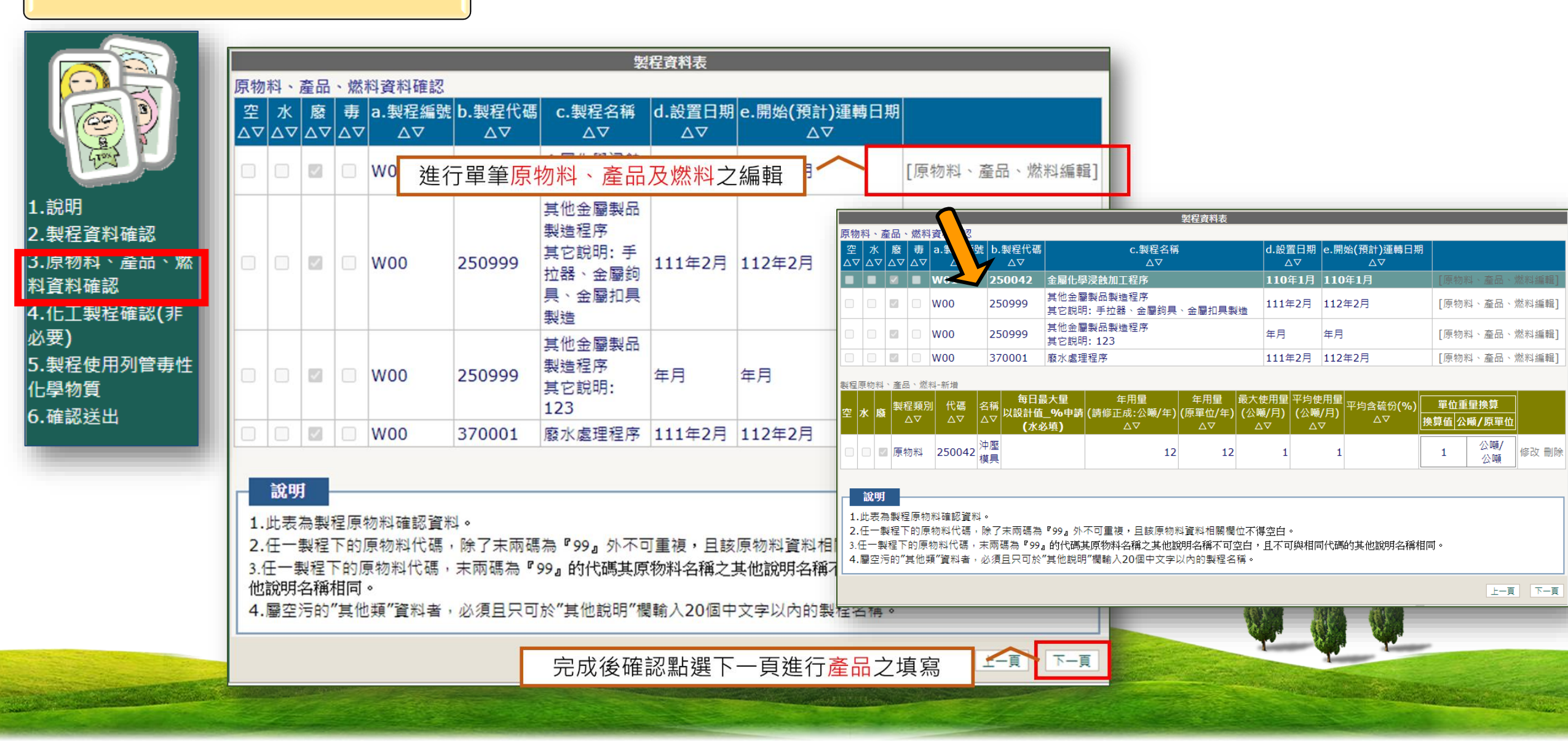

臺中市政府環境保護局

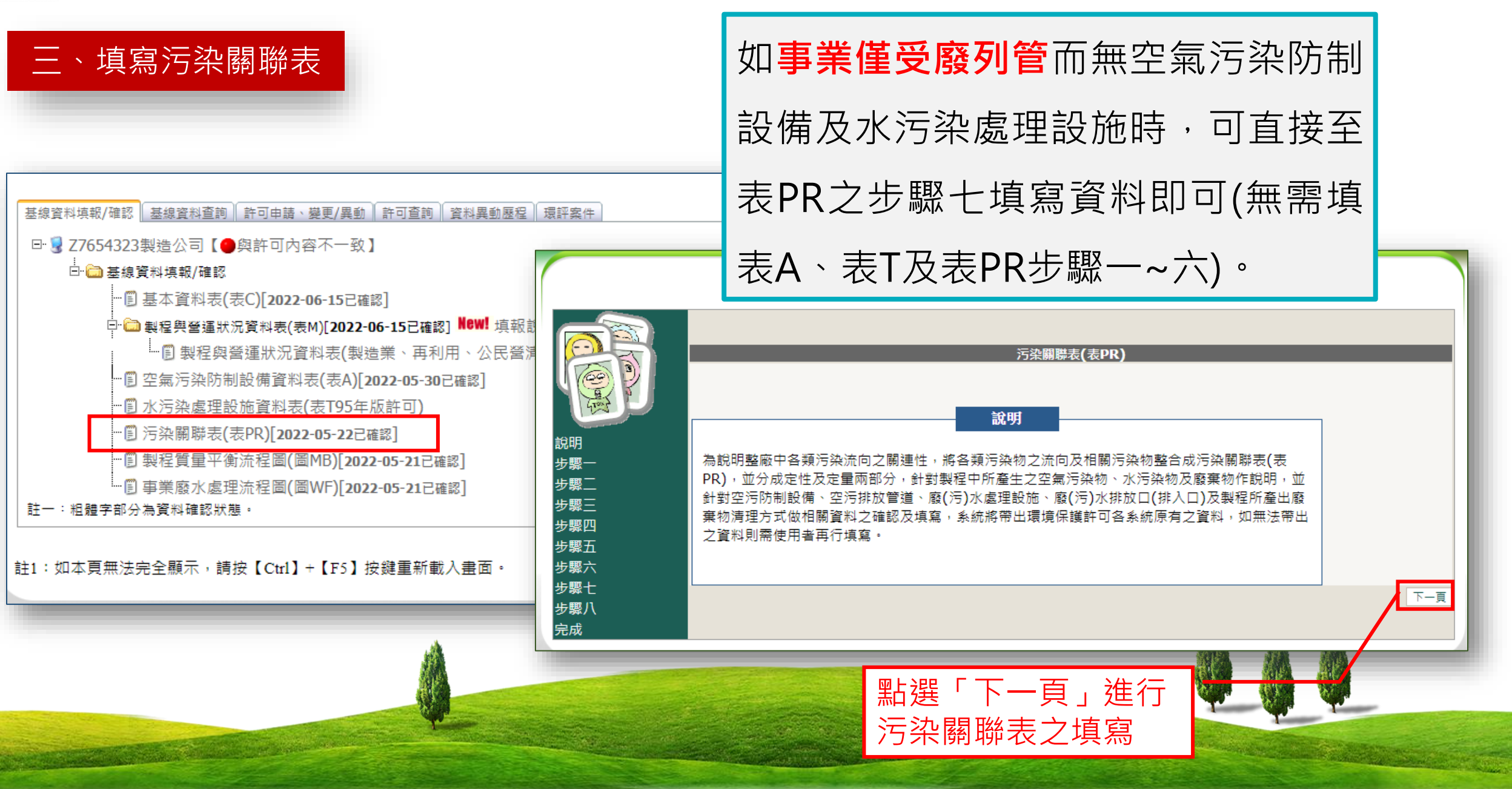

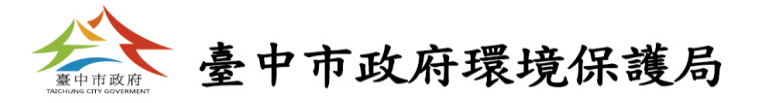

請填寫「製程所產生廢棄物」

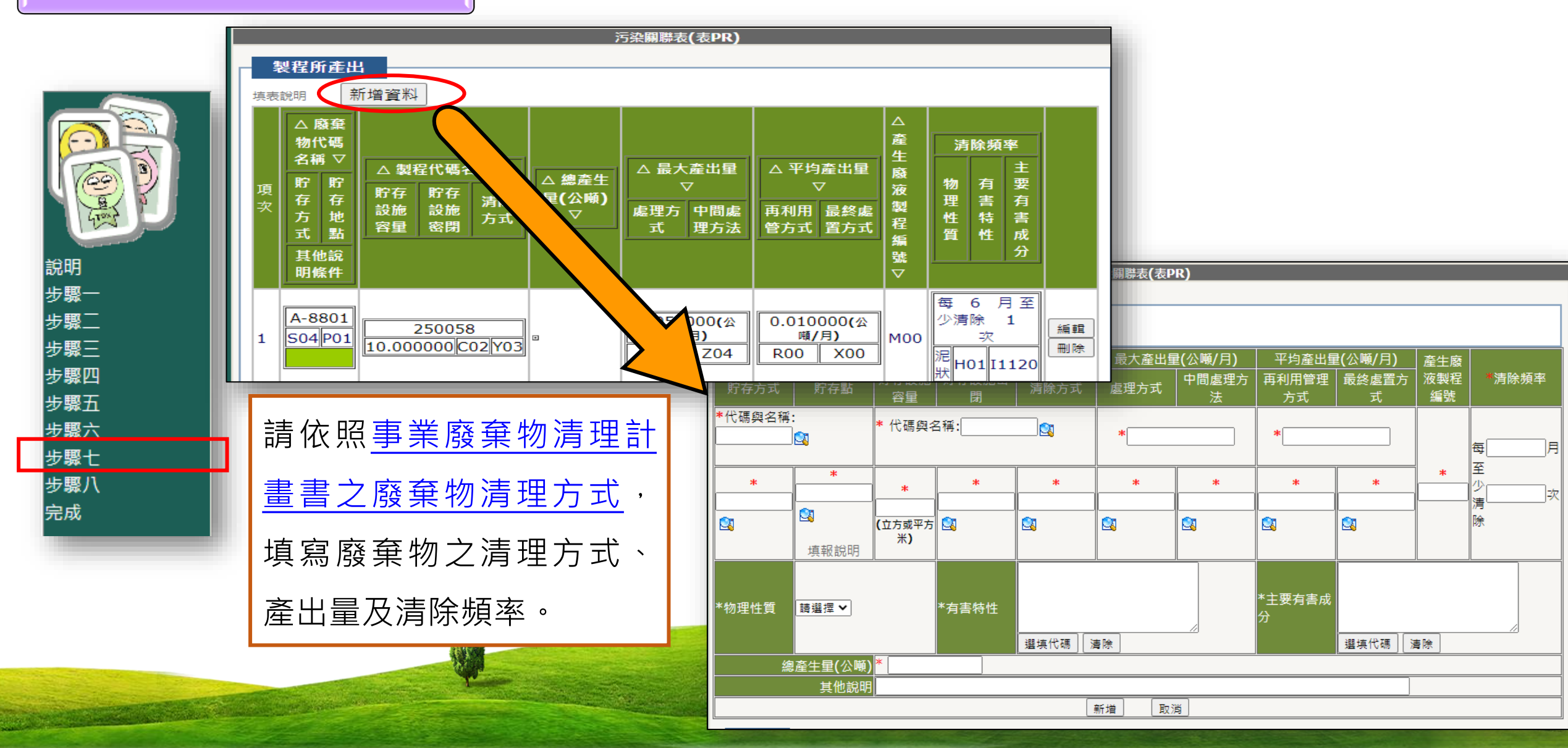

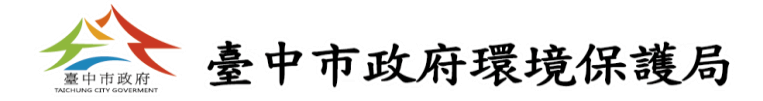

|                     | 污染關聯表(表PR) |                                               |                 |                                                                                         |              |                   |                               |                              |    |
|---------------------|------------|-----------------------------------------------|-----------------|-----------------------------------------------------------------------------------------|--------------|-------------------|-------------------------------|------------------------------|----|
|                     |            | 製程所產出                                         |                 |                                                                                         |              |                   |                               |                              |    |
|                     |            | ·<br>填表說明···································· |                 |                                                                                         |              |                   |                               |                              |    |
|                     |            | 項次                                            | 廢棄物<br>代碼<br>∆▽ | 廢棄物名稱<br>△▽                                                                             | 製程代<br>碼<br> | 製程名<br>稱<br>△▽    | 每月最大總產出<br>量 <b>(</b> 公噸)<br> | 每月平均總產出<br><b>量(</b> 公噸)<br> |    |
| 說明<br>步驟一           |            | 1                                             | A-8801          | 電鍍製程之廢水處理污泥,但下述製程所產生<br>者除外:(1)鋁之硫酸電鍍(2)碳鋼鍍錫(3)碳鋼<br>鍍鋁(4)伴隨清洗或汽提之碳鋼鍍錫、鋁(5)鋁<br>之蝕刻及研磨。 | 250058       | 金屬電鍍<br>處理程序      | 0.0500000                     | 0.0100000                    | 編輯 |
| 步驟二                 |            | 2                                             | C-0202          | 廢液pH值小(等)於2.0                                                                           | 180032       | 硫酸銅製<br>造程序       | 0.3500000                     | 0.1100000                    | 編輯 |
| ッ<br>録四<br>步驟五      |            | 3                                             | D-0299          | 廢塑膠混合物                                                                                  | 000000       | 非製造程<br>序産出類<br>別 | 3.000000                      | 1.0000000                    | 編輯 |
| クリンゴン<br>安縣六<br>步縣七 |            | 4                                             | D-0299          | 廢塑膠混合物                                                                                  | 250001       | 金屬手工<br>具製造程<br>序 | 13.000000                     | 1.5000000                    | 編輯 |
| 步驟八<br>完成           |            | 5                                             | D-0699          | 廢紙混合物                                                                                   | 250001       | 金屬手工<br>具製造程<br>序 | 48.0000000                    | 2.0000010                    | 編輯 |

- 1. 系統自動將步驟七填報 相同製程代碼名稱及相 同事業廢棄物</u>代碼名稱 之最大月產生量及平均 月產生量加總,帶入步 照八之每月最大總產出 量及每月平均總產出量 欄位。
- 系統預帶值若與實際狀況不符,請務必依實際 情形進行填報。
- 3. 如要進行修正,點選該 筆資料的"編輯"即可。

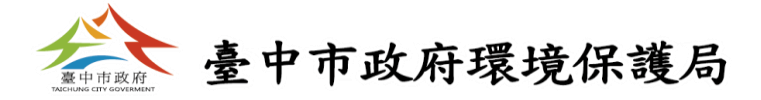

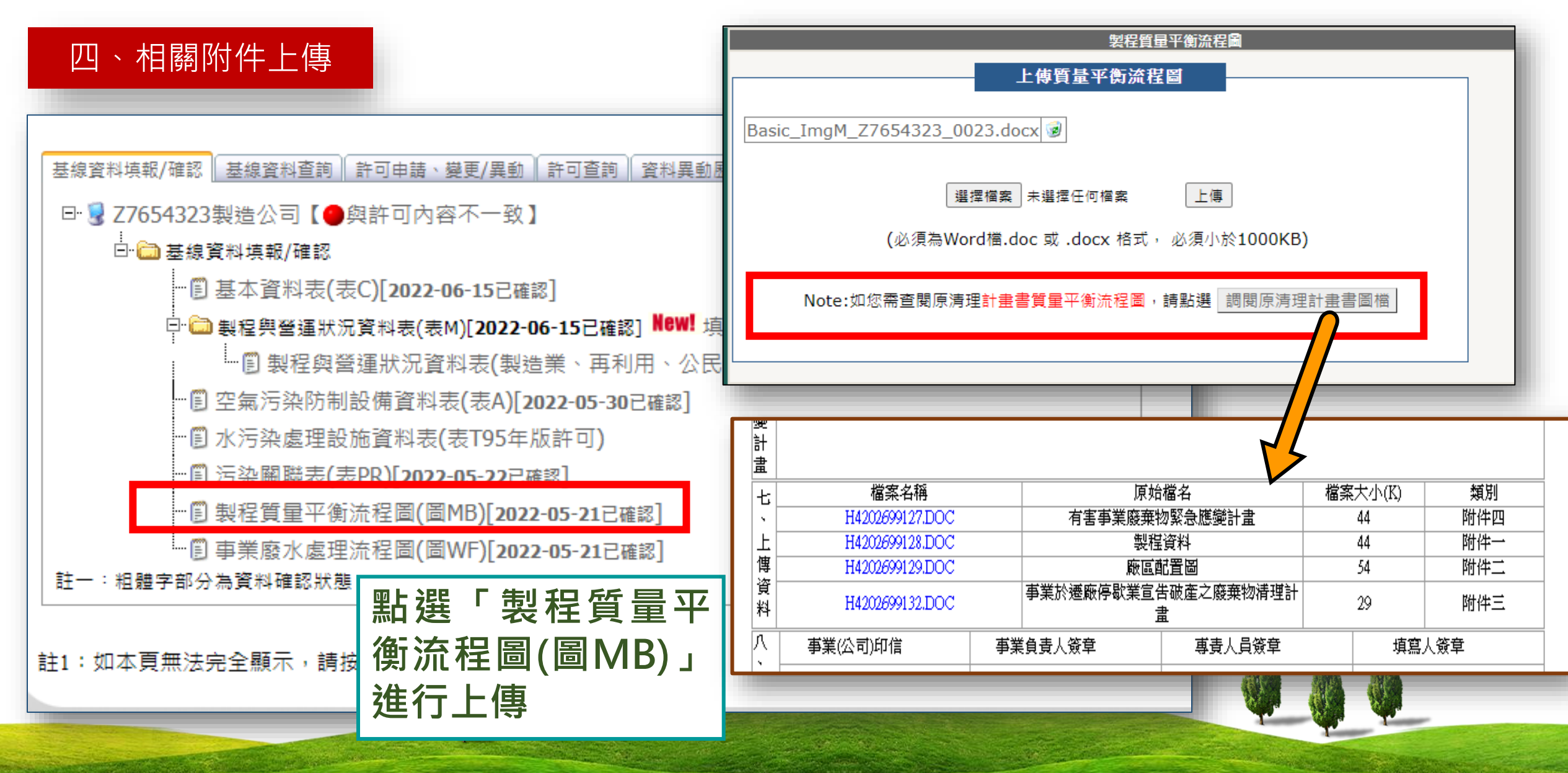

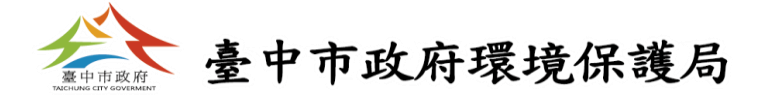

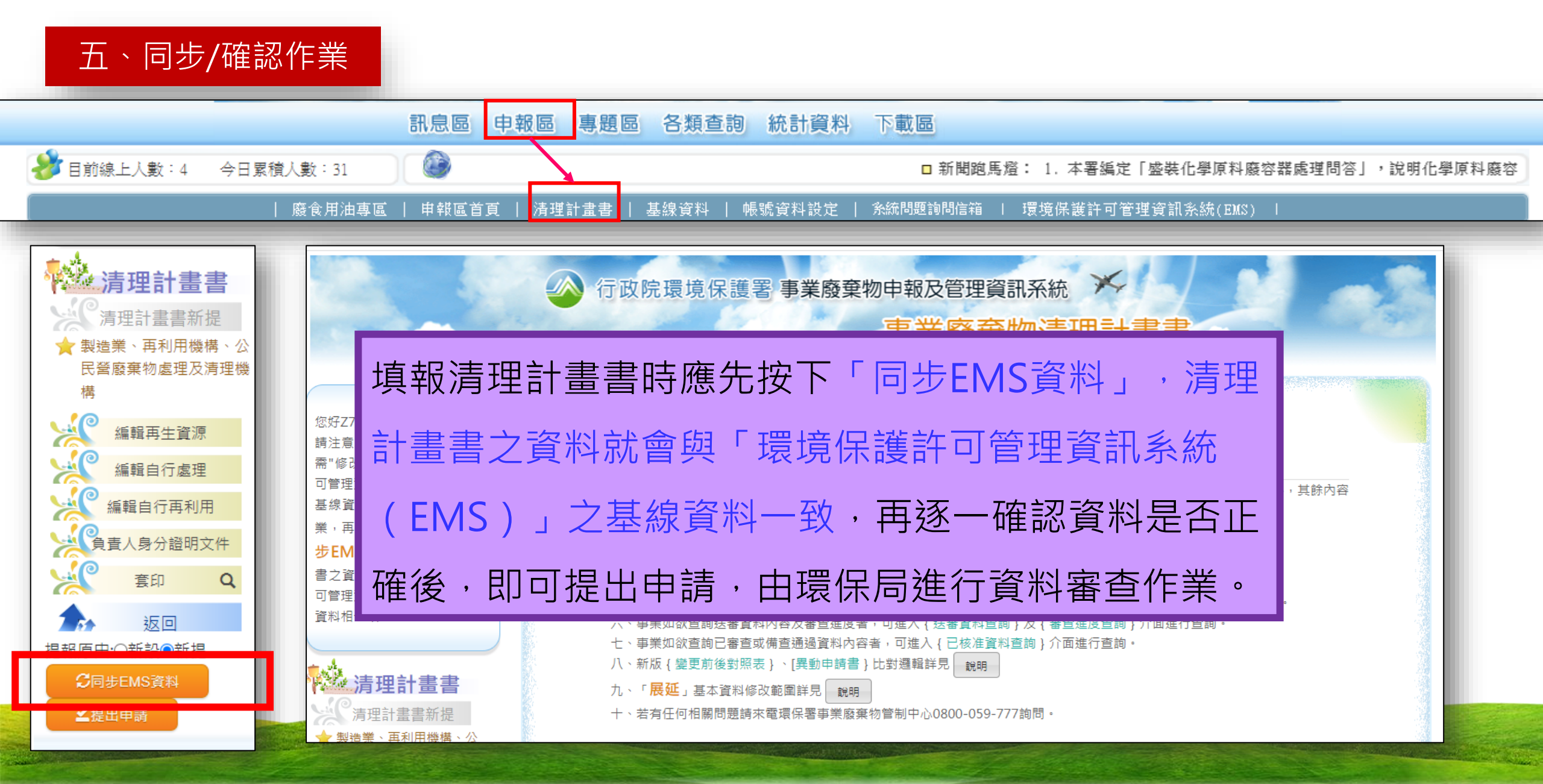

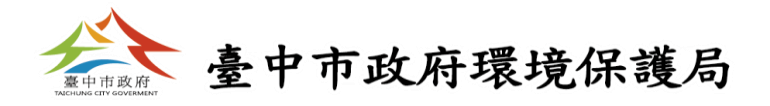

| 日之其附加百六 依佐小陵町<br>可管理咨訊多統(FMS),文其線                                                                                                    | 事業廢棄物清理計畫書申請設定                                                                                                    | X |
|----------------------------------------------------------------------------------------------------|----------------------------------------------------------------------------------------------------|---|
| りませ具まれをおいしたいろ)」と塗除<br>資料相一致。 第理計畫書新提 清理計畫書新提 清理計畫書新提 清理計畫書新提 第證業、再利用機構、公 民營廢棄物處理及清理機構 低 編輯自行處理 編輯自行再利用 ● 重人身分證明文件 ● 重人身分證明文件 ● 重加 ● 重加 | 請選擇您要進行申請的類型: ●電子簽章 ○書面申請<br>※注意事項:<br>1. 請勾選任一種【申請類型】與任一種【付費方式】,方能進行申請<br>2. 如無法正常使用自然人憑證登入事業廢棄物申報及管理資訊系統或需更新自然人憑<br>證元件者,請選點此處修改您網際網路選項之設定<br>3. 如勾選【電子簽章】請確認是否已插入自然人憑證卡<br>4. 【電子付費】方式可使用金融帳戶轉帳支付、網路ATM、信用卡網路支付方式付費<br>5. 【臨櫃繳費】指電子付費之外採臨櫃繳費或其他以現金繳費等方式<br>6. 提醒您!廢清書收費標準修訂於2020/10/01正式生效,請檢視[附註、審查費率計<br>算]是否與送審(書面)文件一致。<br>確定 取消 |   |

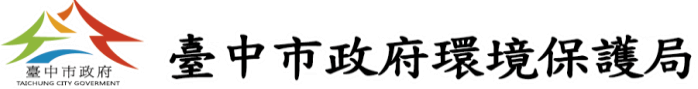

## 選擇「電子付費」者,則可透過e政府網路繳費 工具進行繳費作業。 我的巨政府 網路繳費服務選項 Service Llst i(六) AM 1:00 ~ AM 3:30因財金公司進行例行性維護作業,晶片金融卡、金融 請儘量避開此時段進行交易。[信用卡交易][不受影響] 請點選圖片進行交易 請點選圖片進行交易 請點選圖片進行交易 信用卡網路 即晶片金融卡 讀卡機插卡扣薪 自然人憑證\工商憑證 **全有均限济程**

● 自然人憑證/工商憑證+金融帳號委託取款 ■ 我的E政府 〔 Citizen Digital Certificate

| 既的E政府網路蒙費服務    |                         |                    |             |                  |  |  |  |  |
|----------------|-------------------------|--------------------|-------------|------------------|--|--|--|--|
| 付費機關           | 付費項目                    | 銷帳編號               | 付費金額        | 身分證字號<br>(或統一編號) |  |  |  |  |
| 臺北市政府環<br>境保護局 | 廢湛書許可審查費-臺<br>北市政府環境保護局 | EMSA20100528000045 | NT\$ 4500 元 | 12.32.372        |  |  |  |  |
| 請選擇付款方         | 式                       |                    |             |                  |  |  |  |  |
| 付款方式           | 金融帳戶 💌                  |                    |             |                  |  |  |  |  |
| 請填寫下面活         | 期帳戶資料                   |                    |             |                  |  |  |  |  |
| 轉出銀行           | 台灣銀行                    |                    |             |                  |  |  |  |  |
| 活期帳號           |                         |                    |             |                  |  |  |  |  |
|                |                         | 資料送出               |             |                  |  |  |  |  |

| 。<br>参<br>Int  | 路ATM<br>ernet ATM       |                    | 武的          | E政府<br>GOV.TW    |
|----------------|-------------------------|--------------------|-------------|------------------|
| 我的E政府網路        | 各載費服務                   |                    |             |                  |
| 付費機關           | 付費項目                    | 銷帳編號               | 付費金額        | 身分證字號<br>(或統一編號) |
| 臺北市政府環<br>境保護局 | 廢清書許可審查費-臺<br>北市政府環境保護局 | EMSA20100601000009 | NT\$ 4500 元 | 23972            |
| 請選擇付款方         | 式                       |                    |             |                  |
| 付款方式           | 晶片金融卡   ▼               |                    |             |                  |
| 請準備好晶片         | 金融卡及讀卡機                 |                    |             |                  |
|                |                         | 資料送出               |             |                  |

| 4   | ◎ 信用卡網路支付<br>Internet Credit Card |                                      |                                                                                                    |             |                  |  |  |  |  |  |
|-----|-----------------------------------|--------------------------------------|----------------------------------------------------------------------------------------------------|-------------|------------------|--|--|--|--|--|
| 我的  | 的E政府網路                            | 含軟費服務                                |                                                                                                    |             |                  |  |  |  |  |  |
|     | 付費機關                              | 付費項目                                 | 銷帳編號                                                                                                    | 付費金額        | 身分證字號<br>(或統一編號) |  |  |  |  |  |
| 臺   | 北市政府環<br>境保護局                     | 廢湛書許可審查費-臺<br>北市政府環境保護局              | EMSA20100528000046                                                                                                    | NT\$ 4500 元 | - F. 123972      |  |  |  |  |  |
| 請   | 選擇付款方:                            | 式                                    |                                                                                                    |             |                  |  |  |  |  |  |
|     | 付款方式                              | 信用卡 💌                                |                                                                                                    |             |                  |  |  |  |  |  |
| 請J  | 填寫下面信。                            | 用卡資料                                 |                                                                                                    |             |                  |  |  |  |  |  |
| - { | 官用卡發卡行                            | 諸選擇                                  | •                                                                                                    |             |                  |  |  |  |  |  |
|     | 信用卡卡號                             |                                      |                                                                                                    |             |                  |  |  |  |  |  |
| ſ   | 訂作有限月4                            | ■ 01 ■ 月/ 10 ■ 年<br>(請先選擇到期月份)       | =<br>,再選擇到期西元年末兩位                                                                                                    | 2數字)        |                  |  |  |  |  |  |
| ſ   | 信用卡安全碼                            | (卡片背面簽名欄上<br>圖片說明請按此                 | 最後三碼數字)                                                                                                    |             |                  |  |  |  |  |  |
|     | 注意事項                              | 1.限持卡人之本人<br>交學雜費試辦期間預<br>費功能,持卡人如需新 | 1.限持卡人之本人繳納2.2 <u>交易手續費</u> 外加於付費金額中.由發卡銀行視業務決定(繳<br>文學雜費試辦期間免手續費,信用卡分期付款交易除外)3.本項交易不提供取消或退<br>費功能,持卡人如需辦理退費需向各機關(學校)申請人工退費 |             |                  |  |  |  |  |  |

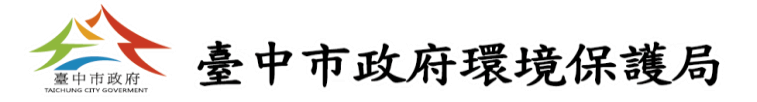

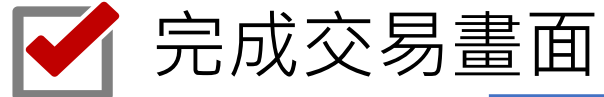

| 親愛的客戶您好:以下為您的信用卡授權的記錄 |                    |        |                        |           |      |  |  |  |  |  |
|-----------------------|--------------------|--------|------------------------|-----------|------|--|--|--|--|--|
| 交易資料                  |                    |        |                        |           |      |  |  |  |  |  |
| 付費機關                  | 銷帳編號               | 授權碼    | 授權時間                   | 付費金額      | 授權結果 |  |  |  |  |  |
| 臺北市政府環<br>境保護局        | EMSA20100528000046 | 096270 | 2010-05-28<br>20:31:08 | NT 4500 元 | 交易成功 |  |  |  |  |  |
| 友善列印                  |                    |        |                        |           |      |  |  |  |  |  |

✓ 可連線至環境保護許可管理資訊網(EMS)/繳費專區=> 查詢所有電子付 費之繳費歷程。

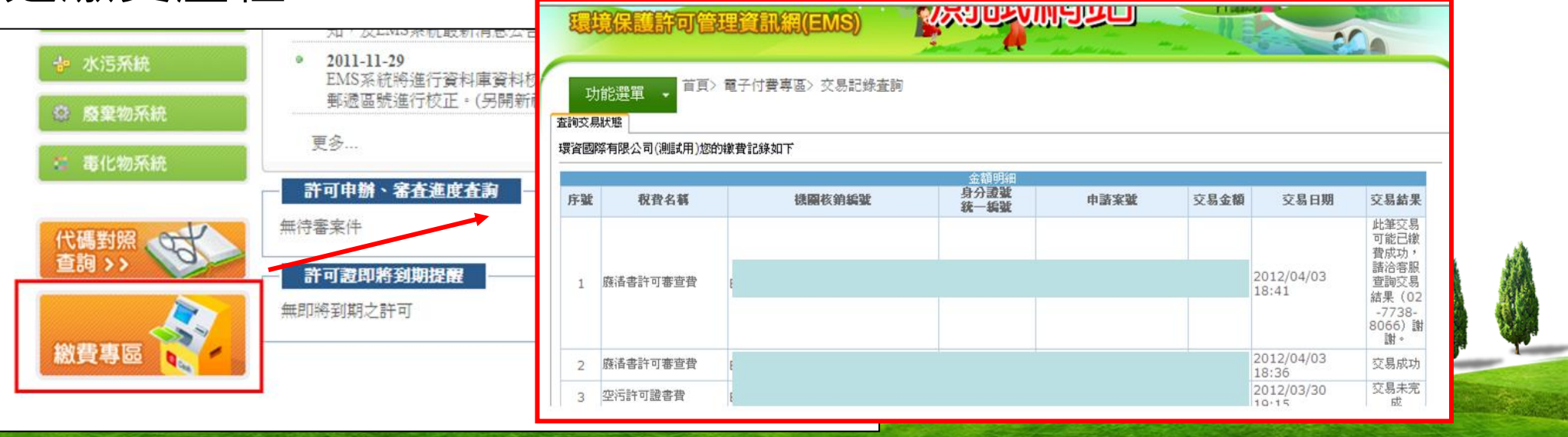